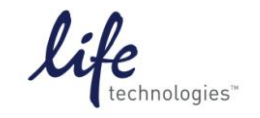

Version No.: 28 Sept 12

Setup Guide on the Molecular Devices FilterMax™ F5 Multi-Mode Microplate Reader

# Setup for GeneBLAzer<sup>®</sup> Assay on Molecular Devices FilterMax<sup>™</sup> F5 Microplate Reader with SoftMax<sup>®</sup> Pro 6.1 Software

Molecular Devices' FilterMax<sup>™</sup> F5 Multi-Mode Microplate Reader was tested for compatibility with Life Technologies' GeneBLAzer<sup>®</sup> assays. The following document is intended to demonstrate setup of this instrument.

For more detailed information and technical support of Life Technologies assays, please call 1-800-955-6288 and enter extension 40266 or email <u>drugdiscoverytech@lifetech.com</u>.

For more detailed information and technical support of Molecular Devices instruments or software, please contact Molecular Devices at 1-800-635-5577 or <u>www.moleculardevices.com</u>.

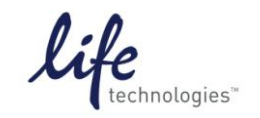

Version No.: 28 Sept 12

Page 2 of 20

Setup Guide on the Molecular Devices FilterMax™ F5 Multi-Mode Microplate Reader

# A. Recommended Optics

| P/N       | Filter information                                                 |
|-----------|--------------------------------------------------------------------|
| 6590-0048 | FilterMax™ Fluorescence Excitation Filter 405 nm (bandwidth 30 nm) |
| 6590-0056 | FilterMax™ Fluorescence Excitation Filter 465 nm (bandwidth 35 nm) |
| 6590-0057 | FilterMax™ Fluorescence Excitation Filter 535 nm (bandwidth 25 nm) |

**Note**: Ex 405/30 and Em 465/35 do not ship with the F5. Em 535/25 does ship with F5 as part of default Emission Slide 1, but because it is not recommended to make changes to the default slide configuration, users may wish to order a separate 535-nm filter.

Users will need to obtain additional filter slides in which they can install the above filters:

| P/N     | Slide information                                                 |  |  |  |  |  |
|---------|-------------------------------------------------------------------|--|--|--|--|--|
|         | FilterMax <sup>™</sup> Custom Fluorescence Excitation Slide (#21) |  |  |  |  |  |
| 5008588 | Empty slider can be configured for all Methods except FP.         |  |  |  |  |  |
| 5000500 | FilterMax™ Custom Fluorescence Emission Slide (#21)               |  |  |  |  |  |
| 5008589 | Empty slider can be configured for all Methods except FP.         |  |  |  |  |  |

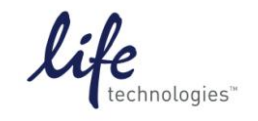

Version No.: 28 Sept 12

Page 3 of 20

Setup Guide on the Molecular Devices FilterMax™ F5 Multi-Mode Microplate Reader

# B. Instrument Setup:

### Configuration of filter slides in SoftMax<sup>®</sup> Pro software

1. Open SoftMax<sup>®</sup> Pro software. In the Operations tab, click "Info":

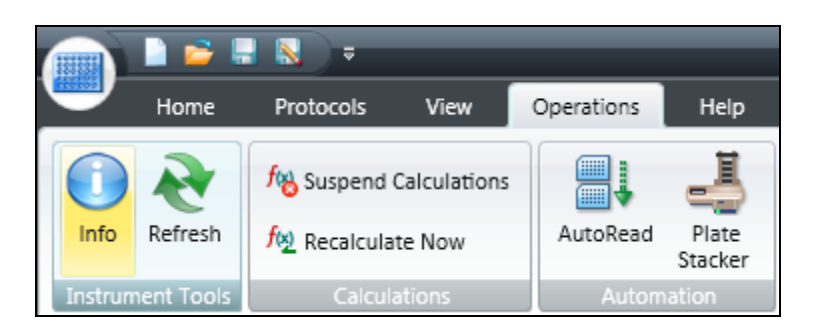

This opens the Instrument Information window:

| nstrume                                                   | ent In                         | formati                           | on                       |                     |                     |                          |                 |
|-----------------------------------------------------------|--------------------------------|-----------------------------------|--------------------------|---------------------|---------------------|--------------------------|-----------------|
|                                                           |                                |                                   |                          |                     |                     |                          |                 |
| FilterM                                                   | ax F                           | 5                                 |                          |                     |                     |                          |                 |
| PIC Versio                                                | n:                             |                                   |                          |                     |                     | Up                       | date            |
| Firmware                                                  | Versior                        | n: S                              | imulated                 | ł                   |                     | Up                       | date            |
| Serial Nun                                                | nber:                          | 0                                 | 000                      |                     |                     |                          |                 |
| Device Nu                                                 | mber:                          | 1                                 | .41                      |                     |                     |                          |                 |
|                                                           |                                |                                   |                          |                     |                     |                          |                 |
| Inserted                                                  | Excitati                       | ion Slide                         |                          |                     |                     |                          |                 |
| Position                                                  | 1                              | 2                                 | 3                        | 4                   | 5                   | 6                        | Slide ID        |
|                                                           |                                |                                   |                          |                     |                     |                          | N/A             |
| WL mn N                                                   | lo Filter                      | No Filter                         | No Filter                | No Filter           | No Filter           | No Filter                |                 |
|                                                           | 0                              | 0                                 | 0                        | 0                   | 0                   | 0                        |                 |
| BW nm                                                     | 0                              |                                   |                          |                     |                     |                          |                 |
| BW nm<br>Mode                                             | -                              | -                                 | -                        | -                   | -                   | -                        |                 |
| BW nm<br>Mode<br>Inserted                                 | -<br>Emissio                   | -<br>n Slide –                    | -                        | -                   | -                   | -                        |                 |
| BW nm<br>Mode<br>Inserted<br>Position                     | -<br>Emissio                   | -<br>n Slide -<br>2               | -                        | -                   | -                   | -                        | Slide ID        |
| BW nm<br>Mode<br>Inserted<br>Position                     | -<br>Emissio                   | on Slide -                        | 3                        | 4                   | 5                   | 6                        | Slide ID<br>N/A |
| BW nm<br>Mode<br>Inserted<br>Position                     | Emissio                        | -<br>on Slide -<br>2<br>No Filter | -<br>3<br>No Filter      | 4<br>No Filter      | 5<br>No Filter      | 6<br>No Filter           | Slide ID<br>N/A |
| BW nm<br>Mode<br>Inserted<br>Position<br>WL nm N<br>BW nm | Emissio<br>1<br>lo Filter<br>0 | -<br>2<br>No Filter<br>0          | -<br>3<br>No Filter<br>0 | 4<br>No Filter<br>0 | 5<br>No Filter<br>0 | -<br>6<br>No Filter<br>0 | Slide ID<br>N/A |

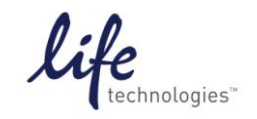

Page 4 of 20

Setup Guide on the Molecular Devices FilterMax™ F5 Multi-Mode Microplate Reader

2. Click "Edit Slide Configuration". This opens the Filter Settings window:

| 🧟 Filter Settings                         | $\mathbf{X}$                                             |
|-------------------------------------------|----------------------------------------------------------|
| Filter Slides                             |                                                          |
| C Excitation <ul> <li>Emission</li> </ul> |                                                          |
| Add Slide 🕑 1                             | Filter Slide Properties     Slide ID                     |
| Remove Slide                              |                                                          |
| Export selected<br>Slide                  |                                                          |
| Import Slides                             |                                                          |
| Load Slides                               | Slide ID<br>Identification number of the selected filter |
| Export Slides                             | slide.                                                   |

3. Click the radio button next to "Excitation" and click "Add Slide".

| 👰 Filter Settings        |                        |                                |                            | × |
|--------------------------|------------------------|--------------------------------|----------------------------|---|
| Filter Slides            | Emission               |                                |                            | ٢ |
| Add Slide                | ⊬1<br>⊬2               | Filter Slide F<br>Slide ID     | Properties<br>3            |   |
| Remove Slide             | No Filter              |                                |                            |   |
| Export selected<br>Slide | No Filter<br>No Filter |                                |                            |   |
| Import Slides            | No Filter<br>No Filter |                                |                            |   |
| Load Slides              |                        | Slide ID<br>Identification nur | mber of the selected filte | r |
| Export Slides            |                        | slide.                         |                            |   |

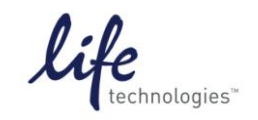

Version No.: 28 Sept 12

Page 5 of 20

- Setup Guide on the Molecular Devices FilterMax™ F5 Multi-Mode Microplate Reader
- 4. Under Filter Slide Properties, type "21" next to Slide ID.

| 👰 Filter Settings        |                                | Σ                                                        |
|--------------------------|--------------------------------|----------------------------------------------------------|
| Filter Slides            | C Emission                     | 0                                                        |
| Add Slide                |                                | Filter Slide Properties       Slide ID       21          |
| Remove Slide             | ⊡ 21<br>No Filter<br>No Filter |                                                          |
| Export selected<br>Slide | No Filter<br>No Filter         |                                                          |
| Import Slides            | No Filter<br>No Filter         |                                                          |
| Load Slides              |                                | Slide ID<br>Identification number of the selected filter |
| Export Slides            |                                | slide.                                                   |

5. In the list below the slide number 21, select the position where the excitation filter is installed and enter the appropriate values under "Filter Properties". Click Apply to save.

| 🧖 Filter Settings                                                                     |                                                                                                    |   |                                                                                               |                              | × |
|---------------------------------------------------------------------------------------|----------------------------------------------------------------------------------------------------|---|-----------------------------------------------------------------------------------------------|------------------------------|---|
| Filter Slides                                                                         | C Emission                                                                                                    |   |                                                                                               |                              | 2 |
| Add Slide<br>Remove Slide<br>Export selected<br>Slide<br>Import Slides<br>Load Slides | <ul> <li>I</li> <li>I</li></ul> | B | Filter Properti<br>Wavelength<br>Technique(s)<br>Bandwidth<br>Installed<br>Position<br>Order# | es 405 Fluorescence 30 Yes 1 |   |
| Export Slides                                                                         |                                                                                                    |   | ок                                                                                            | Cancel App                   |   |

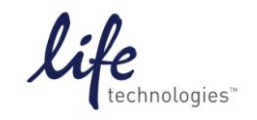

Version No.: 28 Sept 12

Page 6 of 20

- Setup Guide on the Molecular Devices FilterMax™ F5 Multi-Mode Microplate Reader
- 6. Click the radio button next to "Emission" and click "Add Slide"

| 👰 Filter Settings        |                                     |                                  |                          | × |
|--------------------------|-------------------------------------|----------------------------------|--------------------------|---|
| Filter Slides            | ission                              |                                  |                          |   |
| Add Slide                |                                     | E Filter Slide Prop<br>Slide ID  | perties<br>2             |   |
| Remove Slide             | No Filter<br>No Filter<br>No Filter |                                  |                          |   |
| Export selected<br>Slide | - No Filter<br>No Filter            |                                  |                          |   |
| Import Slides            | ···· No Filter                      |                                  |                          |   |
| Load Slides              |                                     | Slide ID<br>Identification numbe | r of the selected filter |   |
| Export Slides            |                                     | slide.                           |                          |   |

7. Under Filter Slide Properties, type "21" next to Slide ID.

| A Filter Settings |                                     | X                                                        |
|-------------------|-------------------------------------|----------------------------------------------------------|
| Filter Slides     | Emission                            |                                                          |
| Add Slide         |                                     | Filter Slide Properties Slide ID 21                      |
| Export selected   | No Filter<br>No Filter<br>No Filter |                                                          |
| Import Slides     | No Filter                           |                                                          |
| Load Slides       |                                     | Slide ID<br>Identification number of the selected filter |
| Export Slides     |                                     | slide.                                                   |

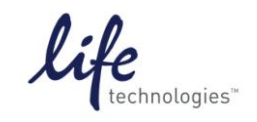

Version No.: 28 Sept 12

Page 7 of 20

Setup Guide on the Molecular Devices FilterMax™ F5 Multi-Mode Microplate Reader

8. In the list below the slide number 21, select the positions where the emission filters are installed and enter the appropriate values under "Filter Properties". Click Apply to save.

| A Filter Settings                                                      |                                                                                                    |   |                                                                                                |                                             |     |
|------------------------------------------------------------------------|----------------------------------------------------------------------------------------------------|---|------------------------------------------------------------------------------------------------|---------------------------------------------|-----|
| Filter Slides                                                          | • Emission                                                                                                    |   |                                                                                                |                                             |     |
| Add Slide<br>Remove Slide<br>Export selected<br>Slide<br>Import Slides | <ul> <li>● 1</li> <li>● 2</li> <li>● 465</li> <li>● No Filter</li> <li>● No Filter</li> <li>● No Filter</li> <li>● No Filter</li> <li>● No Filter</li> </ul> | E | Filter Propertie<br>Wavelength<br>Technique(s)<br>Bandwidth<br>Installed<br>Position<br>Order# | es<br>465<br>Fluorescence<br>35<br>Yes<br>1 |     |
| Load Slides<br>Export Slides                                           |                                                                                                    | E | Candwidth<br>Candwidth of the S                                                                | elected filter.                             |     |
|                                                                        |                                                                                                    |   | OK                                                                                             | Cancel App                                  | ply |

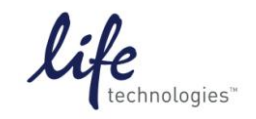

Version No.: 28 Sept 12

Page 8 of 20

Setup Guide on the Molecular Devices FilterMax<sup>™</sup> F5 Multi-Mode Microplate Reader

9. Repeat for second emission filter.

| 👰 Filter Settings                                     |                                                                                                    |                                                                                  |                                                                     | 2 |
|-------------------------------------------------------|----------------------------------------------------------------------------------------------------|----------------------------------------------------------------------------------|---------------------------------------------------------------------|---|
| Filter Slides                                         | • Emission                                                                                                    |                                                                                  |                                                                     |   |
| Add Slide<br>Remove Slide<br>Export selected<br>Slide | the second second | Filter Pri<br>Wavelen<br>Techniqu<br>Bandwidt<br>Installed<br>Position<br>Order# | operties<br>Igth 535<br>Je(s) Fluorescence<br>th 25<br>Yes<br>2<br> |   |
| Load Slides<br>Export Slides                          |                                                                                                    | <b>Bandwidth</b><br>Bandwidth c                                                  | )<br>of the selected filter.                                        |   |
|                                                       |                                                                                                    | OK                                                                               | Cancel Apply                                                        |   |

10. When finished, click Okay to exit the configuration, and then click Close to exit Instrument Information.

#### Instrument settings

11. Click on the microplate icon in the Navigation Tree on the left side of the screen. Click on the Settings icon either in the toolbar at the top of the screen or in the plate section header.

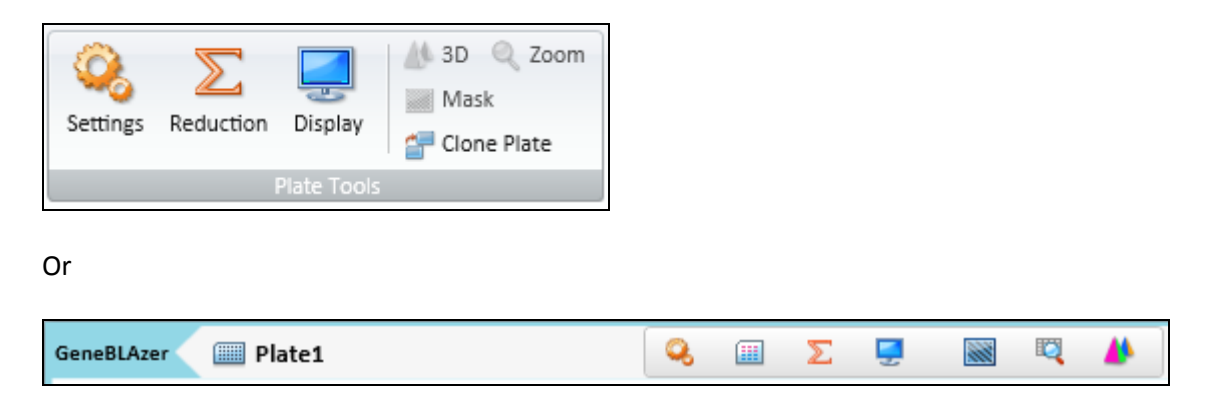

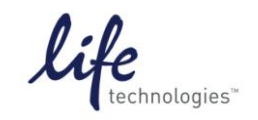

Version No.: 28 Sept 12

Page 9 of 20

Setup Guide on the Molecular Devices FilterMax™ F5 Multi-Mode Microplate Reader

12. Select the FRET read mode and End Point read type. Select the appropriate excitation and emission slides, and select the wavelengths as shown below.

| 🔍 Settings                                                          |                |              |                     |                    |       |    |
|---------------------------------------------------------------------|----------------|--------------|---------------------|--------------------|-------|----|
| Read Modes                                                          | ABS            |              | LUM-Dual            | FRET               | FL FL | FP |
| Read Type                                                           | ©<br>End Point |              |                     |                    |       |    |
| Category                                                            |                | Properties   |                     |                    |       |    |
| Wavelengths                                                         |                | Wavelength S | ettings             |                    |       |    |
| Plate Type<br>Read Area<br>PMT and Optics<br>Shake<br>More Settings | :              | Excit        | Slide: 21 🗸         | 405                | nm I  |    |
|                                                                     |                | Emis         | sion<br>Slide: 21 🗸 | Lm1 465<br>Lm2 535 | nm    |    |

13. Choose the desired plate type, using the upper dropdown menu to choose plate format (96 or 384 wells) and the "Select Specific" menu to choose the specific plate type.

| Category       | Properties          |                                 |  |  |  |  |  |
|----------------|---------------------|---------------------------------|--|--|--|--|--|
| Wavelengths    | Plate Type Settings |                                 |  |  |  |  |  |
| Plate Type     |                     |                                 |  |  |  |  |  |
| Read Area      | Plate Format        | 384 Wells 🗸                     |  |  |  |  |  |
| PMT and Optics | Select Specific     | 384 Well Standard cirbtm        |  |  |  |  |  |
| Shake          |                     | 384 Well Standard opaque        |  |  |  |  |  |
| More Settings  |                     | 384 Well Greiner blk/clr        |  |  |  |  |  |
|                |                     | 384 Well Greiner clear          |  |  |  |  |  |
|                | Edit Plate          | 384 Well Costar wht/clr         |  |  |  |  |  |
|                |                     | 384 Well Costar bik/cir         |  |  |  |  |  |
|                | Import Plate        | 384 Well Costar black           |  |  |  |  |  |
|                | Demons              | 384 Well Falcon blk/clr         |  |  |  |  |  |
|                | Kemove              | 384 Well Corning flatbtm        |  |  |  |  |  |
|                |                     | 384 Well Corning clr/flatbtm    |  |  |  |  |  |
|                |                     | 384 Well Corning low vol/rndbtm |  |  |  |  |  |
|                |                     | 384 Well MDC HE PS              |  |  |  |  |  |
|                |                     | 384 Well ProxiPlate Plus White  |  |  |  |  |  |
|                |                     | µMax 64 Well Low Volume         |  |  |  |  |  |

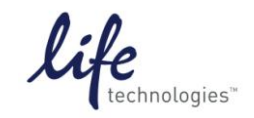

Version No.: 28 Sept 12

Page 10 of 20

14. Now choose the area of the plate to read.

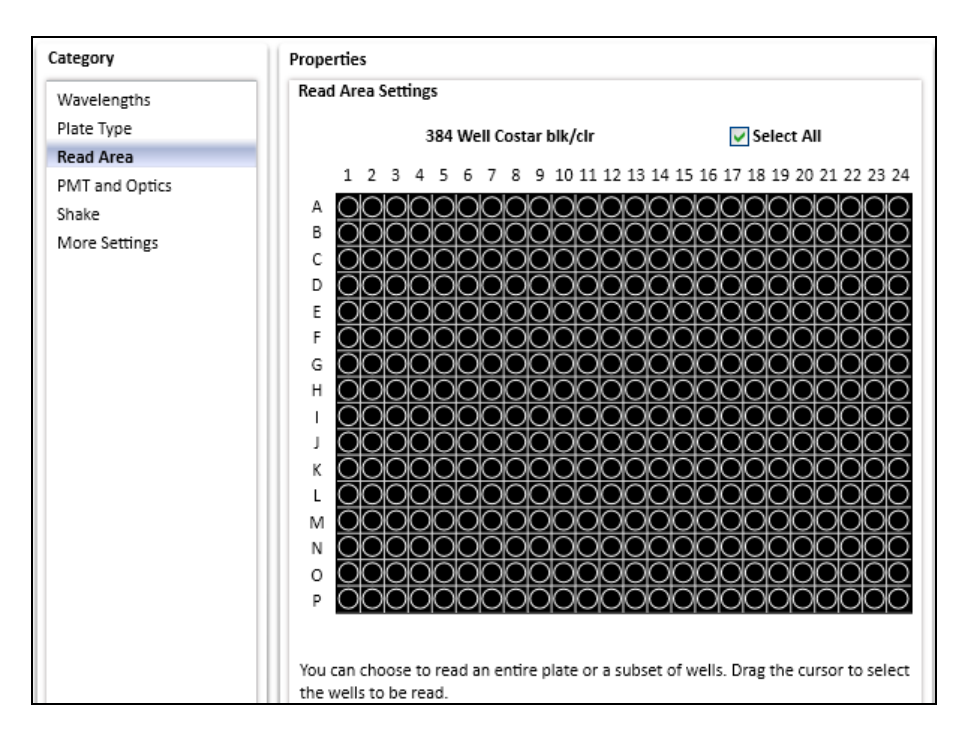

15. In the PMT and Optics Settings enter the desired integration time. Shorter integration times enable faster reading, while longer integration times enable better performance.

| Category       | Properties              |     |  |  |  |  |  |
|----------------|-------------------------|-----|--|--|--|--|--|
| Wavelengths    | PMT and Optics Settings |     |  |  |  |  |  |
| Plate Type     | Integration Time        | 140 |  |  |  |  |  |
| Read Area      | integration time        | 140 |  |  |  |  |  |
| PMT and Optics |                         |     |  |  |  |  |  |
| Shake          |                         |     |  |  |  |  |  |
| More Settings  |                         |     |  |  |  |  |  |

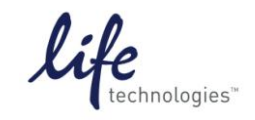

Version No.: 28 Sept 12

Page 11 of 20

Setup Guide on the Molecular Devices FilterMax™ F5 Multi-Mode Microplate Reader

16. In "More Settings", choose the read order corresponding to how the assay plate is set up. If the entire plate is to be read, choose "Row". If entire rows of a partial plate are to be read, choose "Row"; if entire columns of a partial plate are to be read, choose "Column".

Check the box "Show Pre-Read Optimization Options" to enable the Microplate Optimization and Read Height Adjustment options upon initiation of the plate read.

| Category       | Properties             |                 |
|----------------|------------------------|-----------------|
| Wavelengths    | More Settings          |                 |
| Plate Type     | Bestories              |                 |
| Read Area      | Read Order             | Column 💌        |
| PMT and Optics |                        | _               |
| Shake          | Show Pre-Read Optimiza | ation Options 🔽 |
| More Settings  |                        |                 |

Click OK to close the Settings window.

17. To read the plate, click the green "Read" button at the top of the screen.

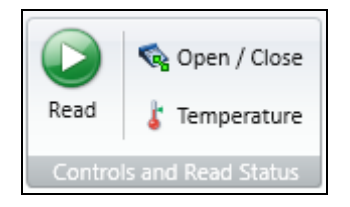

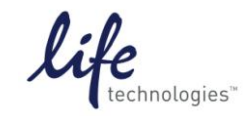

Version No.: 28 Sept 12

Page 12 of 20

Setup Guide on the Molecular Devices FilterMax™ F5 Multi-Mode Microplate Reader

- 18. If selected, pre-read optimization options will appear.
  - Microplate Optimization scans the four corner wells of the plate and adjusts the microplate dimensions if necessary to improve accuracy. It requires that all four corners of the microplate contain detectable fluorescent material (i.e. positive control samples).
  - Read Height Adjustment determines the height above the plate at which the best signal is detected. It can be performed using any well in the plate with a relatively strong fluorescent signal (i.e. positive control sample).
  - If the plate is lidded, check the box. Make sure that the selected microplate orientation matches the orientation of the actual assay plate.

Click "Run Optimization" to proceed. Alternatively, if no optimization is desired, leave the boxes unchecked and click "Read Plate".

| Pre-Read Optimization Option                                                                                                    | ns                                                                                                    | ×        |
|----------------------------------------------------------------------------------------------------|----------------------------------------------------------------------------------------------------|----------|
|                                                                                                    |                                                                                                    | 9        |
| Optimization Options                                                                                                    |                                                                                                    |          |
| Run Microplate Optimization before<br>measurement accuracy, run Microplate lot changes.                                                                                                    | ore reading the plate. To improve the<br>oplate Optimization each time the                                    |          |
| Run Read Height Adjustment bef<br>measurement accuracy, run Rea<br>volume changes. Current read he                                                                                                    | ore reading the plate. To improve the<br>d Height Adjustment each time the<br>eight: 1.00 mm above the Plate. |          |
|                                                                                                    | Run Optimization                                                                                              |          |
| Microplate Options                                                                                                    |                                                                                                    | $\equiv$ |
|                                                                                                    | Plate is Lidded                                                                                               |          |
|                                                                                                    | Microplate Orientation                                                                                        |          |
| and the second second s | <ul> <li>Landscape</li> </ul>                                                                                 |          |
|                                                                                                    | ○ Portrait                                                                                                    |          |
|                                                                                                    | Opposite Landscape                                                                                            |          |
|                                                                                                    | Opposite Portrait                                                                                             |          |
|                                                                                                    |                                                                                                    |          |
|                                                                                                    | Read Plate Cancel                                                                                             |          |

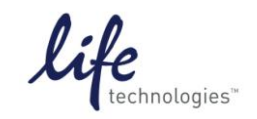

Version No.: 28 Sept 12

Page 13 of 20

Setup Guide on the Molecular Devices FilterMax<sup>™</sup> F5 Multi-Mode Microplate Reader

19. If optimization was selected, a wizard will pop up. Follow the steps outlined in the wizard.

| Microplate Optimization Wizard                                                                                                    | - 384 Well Corning clr/flatbtm [G-BLAZER-Landscape]                                                                                                    | ) |
|----------------------------------------------------------------------------------------------------|----------------------------------------------------------------------------------------------------|---|
|                                                                                                    | Insert the Microplate                                                                                                    |   |
| Insert the Microplate<br>Optimize<br>Select the Center of the Upper-Lef<br>Select the Center of the Upper-Rig<br>Select the Center of the Lower-Rig<br>Verify Microplate Dimensions | Insert the prepared microplate in the reader and select its orientation. As illustrated below, the samples in the correr wells will be scanned to optimize the microplate. Click Next to continue. |   |
|                                                                                                    |                                                                                                    | 2 |

| Well Scan in Progress                               |                                                          |  |  |  |  |  |  |
|-----------------------------------------------------|----------------------------------------------------------|--|--|--|--|--|--|
| Please wait while the wells are scanned for optimi: | lease wait while the wells are scanned for optimization. |  |  |  |  |  |  |
|                                                     |                                                          |  |  |  |  |  |  |
|                                                     |                                                          |  |  |  |  |  |  |
| Scanning wells for optimization                     |                                                          |  |  |  |  |  |  |
|                                                     |                                                          |  |  |  |  |  |  |
| Remaining Time                                      | 00:00:09                                                 |  |  |  |  |  |  |
| Click Step Optimization to step the scep            |                                                          |  |  |  |  |  |  |
| and close the Microplate Optimization<br>Wizard.    | Stop Optimization                                        |  |  |  |  |  |  |

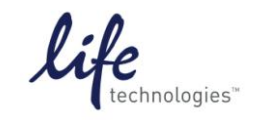

Version No.: 28 Sept 12

Page 14 of 20

Setup Guide on the Molecular Devices FilterMax<sup>™</sup> F5 Multi-Mode Microplate Reader

20. Center the pink target over the image of the scanned well. Click "Next" and repeat for the remaining three wells. This adjusts the microplate definition to match the actual plate.

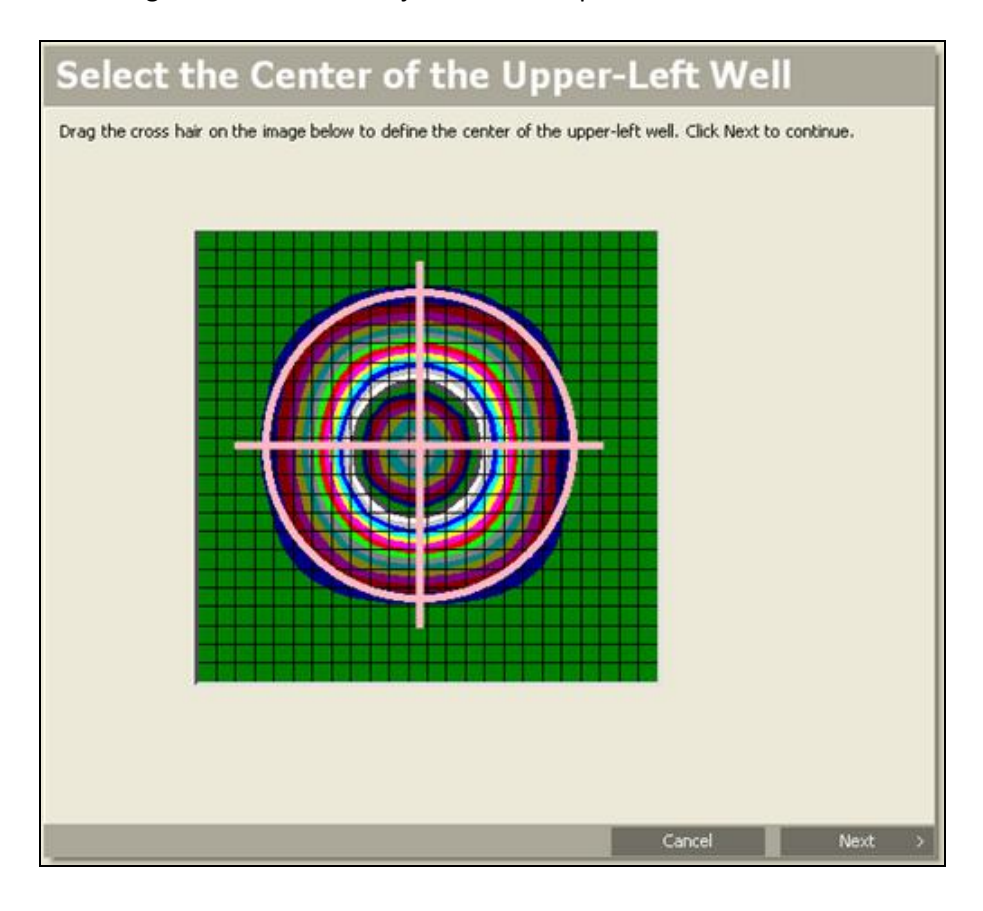

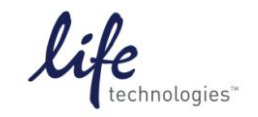

Version No.: 28 Sept 12

Page 15 of 20

Setup Guide on the Molecular Devices FilterMax™ F5 Multi-Mode Microplate Reader

21. Click "Save" to save the modified plate dimensions with the Microplate Name as shown. This optimized microplate type will be available in the Settings for future use.

| Verify Microplate Dim                                                                                                    | ensions                                                                                                    |
|----------------------------------------------------------------------------------------------------|----------------------------------------------------------------------------------------------------|
| Verify the dimensions of the microplate. You can edi<br>its center. Type a name for the microplate definition<br>microplate definition. | t the values in the fields or return to a well step to redefine<br>in the Microplate Name field. Click Save to save the |
| Microplate Dimensions                                                                                                    |                                                                                                    |
| Bottom-row y offset (mm)                                                                                                    | 8.99                                                                                                    |
| Column spacing (mm)                                                                                                    | 4.5                                                                                                    |
| Left-column × offset (mm)                                                                                                    | 12.12                                                                                                    |
| Right-column × offset (mm)                                                                                                    | 12.12                                                                                                    |
| Row spacing (mm)                                                                                                    | 4.5                                                                                                    |
| Top-row y offset (mm)                                                                                                    | 8.99                                                                                                    |
| 🗆 Microplate Name                                                                                                    |                                                                                                    |
| Microplate Name                                                                                                    | 384 Well Corning clr/flatbtm [G-BLAZER-Landscape]                                                                       |
|                                                                                                    |                                                                                                    |
| Bottom-row y offset (mm)<br>The distance in millimeters from the lower edge of t                                                        | he microplate to the horizontal center of the bottom row.                                                               |
|                                                                                                    | Cancel K Back Save                                                                                                    |

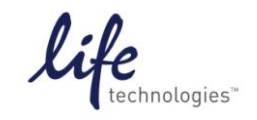

Version No.: 28 Sept 12

Page 16 of 20

Setup Guide on the Molecular Devices FilterMax™ F5 Multi-Mode Microplate Reader

22. If you chose to perform Read Height Adjustment, this wizard will now appear. Select the well you want to use for read height adjustment. This should be a relatively bright well, e.g. a positive control.

| 🥦 Read Height Optimization V  | Vizard                                                                                                    |             |  |  |  |  |
|-------------------------------|----------------------------------------------------------------------------------------------------|-------------|--|--|--|--|
|                               | Select Well                                                                                                    | Select Well |  |  |  |  |
| Select Well Optimize Optimize | Select the well in the plate layout below that contains your sample at the desired volume. Click Next to continue. |             |  |  |  |  |
|                               | 1 2 3 4 5 6 7 8 9 10 11 12 13 14 15 16 17 18 19 20 21 22 2<br>A                                                    | 3 24        |  |  |  |  |
|                               |                                                                                                    |             |  |  |  |  |
|                               |                                                                                                    |             |  |  |  |  |
|                               |                                                                                                    |             |  |  |  |  |
|                               |                                                                                                    |             |  |  |  |  |
|                               | x                                                                                                    |             |  |  |  |  |
|                               |                                                                                                    |             |  |  |  |  |
|                               |                                                                                                    |             |  |  |  |  |
|                               | P                                                                                                    |             |  |  |  |  |
|                               | Cancel                                                                                                    | Next >      |  |  |  |  |

Click "Next"

| 🧖 Read Height Optimization \                     | /izard                                                                                                    |                       |             |
|--------------------------------------------------|----------------------------------------------------------------------------------------------------|-----------------------|-------------|
|                                                  | Optimization Complete                                                                                                    |                       |             |
| Select Well<br>Optimize<br>Optimization Complete | Verify the Optimized Read Height. You can adjust the height, if desired, by editing the field. Click Save to save the read height.         Optimized Read Height 11.91 mm       Custom Read Height 11.91 | value in the Custom i | Read Height |
|                                                  |                                                                                                    | Cancel                | Save        |

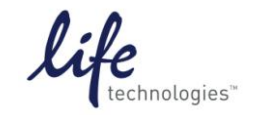

Version No.: 28 Sept 12

Page 17 of 20

Setup Guide on the Molecular Devices FilterMax<sup>™</sup> F5 Multi-Mode Microplate Reader

23. After optimization is complete, click "Read Plate" to proceed.

| 🏽 Pre-Read Optimization Options 🛛 🔀                                                                                                    |                        |  |  |  |  |  |  |  |
|----------------------------------------------------------------------------------------------------|------------------------|--|--|--|--|--|--|--|
|                                                                                                    |                        |  |  |  |  |  |  |  |
| Optimization Options                                                                                                    |                        |  |  |  |  |  |  |  |
| Run Microplate Optimization before reading the plate. To improve the<br>measurement accuracy, run Microplate Optimization each time the<br>microplate lot changes.                                                                                                    |                        |  |  |  |  |  |  |  |
| Run Read Height Adjustment before reading the plate. To improve the<br>measurement accuracy, run Read Height Adjustment each time the<br>volume changes. Current read height: 11.91 mm above the Plate.                                                                                                    |                        |  |  |  |  |  |  |  |
|                                                                                                    | Run Optimization       |  |  |  |  |  |  |  |
| Microplate Options                                                                                                    |                        |  |  |  |  |  |  |  |
|                                                                                                    | Plate is Lidded        |  |  |  |  |  |  |  |
|                                                                                                    | Microplate Orientation |  |  |  |  |  |  |  |
| and the second second se | Landscape              |  |  |  |  |  |  |  |
|                                                                                                    | OPortrait              |  |  |  |  |  |  |  |
|                                                                                                    | Opposite Landscape     |  |  |  |  |  |  |  |
|                                                                                                    | Opposite Portrait      |  |  |  |  |  |  |  |
|                                                                                                    | Read Plate Cancel      |  |  |  |  |  |  |  |

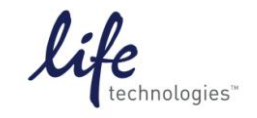

Version No.: 28 Sept 12

Page 18 of 20

Setup Guide on the Molecular Devices FilterMax<sup>™</sup> F5 Multi-Mode Microplate Reader

24. After the plate is read, data will appear in the plate section:

| Expt1 |                   |            |            | Pla        | te1        |            |            |            |            |            | 2          | ŝ.         |            | Q          |            | •          | Σ          | Ξ          | Ş          |            | 10         | 100        | Q          |            | Þ |
|-------|-------------------|------------|------------|------------|------------|------------|------------|------------|------------|------------|------------|------------|------------|------------|------------|------------|------------|------------|------------|------------|------------|------------|------------|------------|---|
|       |                   |            |            |            |            |            |            |            |            |            | Р          | late       | 1          |            |            |            |            |            |            |            |            |            |            |            |   |
|       | 1                 | 2          | 3          | 4          | 5          | 6          | 7          | 8          | 9          | 10         | 11         | 12         | 13         | 14         | 15         | 16         | 17         | 18         | 19         | 20         | 21         | 22         | 23         | 24         |   |
| А     | 5e5<br>1e5        | 5e5<br>1e5 | 5e5<br>1e5 | 1e6<br>2e6 | 1e6<br>2e6 | 1e6<br>2e6 | 9e6<br>2e6 | 9e6<br>2e6 | 9e6<br>2e6 | 1e7<br>3e6 | 1e7<br>3e6 | 9e6<br>2e6 | 7e6<br>3e6 | 4e6<br>3e6 | 4e6<br>3e6 | 3e6<br>4e6 | 4e6<br>4e6 | 7e5<br>2e5 | 1e6<br>2e6 | 1e6<br>2e6 | 5e5<br>2e5 | 5e5<br>2e5 | 5e5<br>2e5 | 5e5<br>1e5 |   |
| В     | 5e5<br>1e5        | 5e5<br>1e5 | 5e5<br>1e5 | 1e6<br>2e6 | 1e6<br>2e6 | 1e6<br>2e6 | 1e7<br>2e6 | 9e6<br>2e6 | 9e6<br>2e6 | 1e7<br>3e6 | 1e7<br>2e6 | 9e6<br>2e6 | 7e6<br>3e6 | 5e6<br>4e6 | 4e6<br>3e6 | 4e6<br>4e6 | 4e6<br>4e6 | 7e5<br>2e5 | 1e6<br>2e6 | 1e6<br>2e6 | 2e6<br>3e5 | 5e5<br>2e5 | 5e5<br>2e5 | 5e5<br>2e5 |   |
| с     | 5e5<br>1e5        | 5e5<br>1e5 | 5e5<br>1e5 | 1e6<br>2e6 | 1e6<br>2e6 | 1e6<br>2e6 | 1e7<br>3e6 | 1e7<br>2e6 | 1e7<br>2e6 | 9e6<br>3e6 | 1e7<br>3e6 | 1e7<br>2e6 | 8e6<br>3e6 | 5e6<br>3e6 | 4e6<br>4e6 | 4e6<br>4e6 | 4e6<br>4e6 | 8e5<br>3e5 | 1e6<br>2e6 | 1e6<br>2e6 | 6e5<br>2e5 | 5e5<br>2e5 | 6e5<br>2e5 | 5e5<br>2e5 |   |
| D     | 5e5<br>1e5        | 5e5<br>1e5 | 5e5<br>1e5 | 1e6<br>2e6 | 1e6<br>2e6 | 1e6<br>2e6 | 1e7<br>2e6 | 1e7<br>3e6 | 1e7<br>2e6 | 1e7<br>3e6 | 1e7<br>3e6 | 1e7<br>3e6 | 7e6<br>3e6 | 5e6<br>3e6 | 4e6<br>4e6 | 4e6<br>4e6 | 4e6<br>4e6 | 7e5<br>2e5 | 1e6<br>2e6 | 1e6<br>2e6 | 5e5<br>2e5 | 5e5<br>2e5 | 6e5<br>2e5 | 5e5<br>2e5 |   |
| E     | 5e5<br>1e5        | 5e5<br>1e5 | 5e5<br>1e5 | 1e6<br>2e6 | 1e6<br>2e6 | 1e6<br>2e6 | 1e7<br>2e6 | 1e7<br>2e6 | 1e7<br>3e6 | 1e7<br>3e6 | 1e7<br>3e6 | 1e7<br>2e6 | 8e6<br>3e6 | 5e6<br>3e6 | 4e6<br>4e6 | 5e6<br>4e6 | 4e6<br>4e6 | 7e5<br>2e5 | 1e6<br>2e6 | 1e6<br>2e6 | 6e5<br>2e5 | 5e5<br>2e5 | 6e5<br>2e5 | 5e5<br>2e5 |   |
| F     | 5e5<br>1e5        | 5e5<br>1e5 | 5e5<br>1e5 | 1e6<br>2e6 | 1e6<br>2e6 | 1e6<br>2e6 | 1e7<br>3e6 | 1e7<br>2e6 | 1e7<br>2e6 | 1e7<br>2e6 | 1e7<br>2e6 | 1e7<br>3e6 | 8e6<br>3e6 | 5e6<br>3e6 | 4e6<br>4e6 | 6e6<br>4e6 | 4e6<br>4e6 | 7e5<br>2e5 | 1e6<br>2e6 | 1e6<br>2e6 | 5e5<br>2e5 | 6e5<br>2e5 | 5e5<br>2e5 | 3e6<br>3e5 |   |
| G     | 5e5<br>1e5        | 5e5<br>1e5 | 5e5<br>1e5 | 1e6<br>2e6 | 1e6<br>2e6 | 1e6<br>2e6 | 1e7<br>3e6 | 1e7<br>2e6 | 1e7<br>3e6 | 1e7<br>2e6 | 1e7<br>3e6 | 1e7<br>3e6 | 8e6<br>3e6 | 5e6<br>3e6 | 4e6<br>4e6 | 4e6<br>4e6 | 4e6<br>4e6 | 7e5<br>2e5 | 1e6<br>2e6 | 1e6<br>2e6 | 5e5<br>2e5 | 5e5<br>2e5 | 5e5<br>2e5 | 5e5<br>2e5 |   |
| н     | 4e5<br>1e5        | 5e5<br>1e5 | 8e5<br>2e5 | 1e6<br>2e6 | 1e6<br>2e6 | 1e6<br>2e6 | 1e7<br>2e6 | 1e7<br>2e6 | 1e7<br>2e6 | 1e7<br>3e6 | 1e7<br>3e6 | 1e7<br>3e6 | 8e6<br>3e6 | 5e6<br>4e6 | 4e6<br>4e6 | 4e6<br>4e6 | 4e6<br>4e6 | 7e5<br>2e5 | 1e6<br>2e6 | 1e6<br>2e6 | 5e5<br>2e5 | 5e5<br>2e5 | 5e5<br>2e5 | 6e5<br>2e5 |   |
| Ι     | 5e5<br>1e5        | 5e5<br>1e5 | 5e5<br>1e5 | 1e6<br>2e6 | 1e6<br>2e6 | 3e6<br>2e6 | 1e7<br>2e6 | 1e7<br>2e6 | 1e7<br>2e6 | 1e7<br>2e6 | 1e7<br>2e6 | 1e7<br>3e6 | 9e6<br>3e6 | 6e6<br>3e6 | 5e6<br>4e6 | 4e6<br>4e6 | 4e6<br>4e6 | 7e5<br>2e5 | 1e6<br>2e6 | 1e6<br>2e6 | 5e5<br>2e5 | 5e5<br>2e5 | 5e5<br>2e5 | 6e5<br>2e5 |   |
| J     | 5e5<br>1e5        | 5e5<br>1e5 | 5e5<br>1e5 | 1e6<br>2e6 | 1e6<br>2e6 | 1e6<br>2e6 | 1e7<br>2e6 | 1e7<br>2e6 | 1e7<br>3e6 | 1e7<br>3e6 | 1e7<br>2e6 | 1e7<br>3e6 | 9e6<br>3e6 | 6e6<br>4e6 | 5e6<br>4e6 | 5e6<br>4e6 | 4e6<br>4e6 | 7e5<br>2e5 | 1e6<br>2e6 | 1e6<br>2e6 | 5e5<br>2e5 | 5e5<br>2e5 | 5e5<br>2e5 | 5e5<br>2e5 |   |
| К     | 5e5<br>1e5        | 5e5<br>1e5 | 5e5<br>1e5 | 1e6<br>2e6 | 1e6<br>2e6 | 1e6<br>2e6 | 1e7<br>3e6 | 1e7<br>2e6 | 1e7<br>3e6 | 1e7<br>2e6 | 1e7<br>3e6 | 1e7<br>3e6 | 3e6        | 4e6        | 5e6<br>4e6 | 5e6<br>4e6 | 4e6<br>4e6 | 7e5<br>2e5 | 1e6<br>2e6 | 1e6<br>2e6 | 5e5<br>2e5 | 6e5<br>2e5 | 2e5        | 2e5        |   |
| L     | 1e5               | 1e5        | 5e5<br>1e5 | 1e6<br>2e6 | 1e6<br>2e6 | 1e6<br>2e6 | 1e7<br>3e6 | 1e/<br>3e6 | 1e7<br>3e6 | 1e/<br>3e6 | 1e7<br>3e6 | 1e/<br>3e6 | 3e6        | 4e6        | 5e6<br>4e6 | 5e6<br>4e6 | 4e6<br>4e6 | 7e5<br>2e5 | 1e6<br>2e6 | 1e6<br>2e6 | 2e5        | 2e5        | 5e5<br>2e5 | 2e5        |   |
| М     | 4e5<br>1e5<br>4e5 | 1e5<br>4e5 | 1e5<br>8e5 | 2e6        | 2e6        | 2e6        | 2e6        | 3e6        | 2e6        | 3e6        | 3e6        | 3e6        | 3e6        | 4e6        | 4e6        | 4e6        | 460        | 4e5        | 2e6        | 2e6        | 2e5        | 2e5        | 2e5        | 2e5        |   |
| N     | 1e5<br>4e5        | 1e5<br>7e5 | 2e5        | 2e6        | 2e6        | 2e6        | 3e6<br>1e7 | 2e6        | 3e6        | 3e6        | 3e6        | 3e6        | 3e6        | 4e6        | 4e6        | 4e6        | 4e6        | 2e5        | 2e6        | 2e6        | 2e5        | 2e5        | 2e5        | 2e5        |   |
| 0     | 1e5<br>4e5        | 1e5<br>7e5 | 1e5<br>5e5 | 2e6        | 2e6        | 2e6        | 3e6<br>1e7 | 3e6        | 3e6<br>1e7 | 3e6        | 3e6        | 3e6        | 3e6<br>8e6 | 4e6        | 4e6        | 4e6        | 4e6        | 2e5        | 2e6        | 2e6        | 2e5        | 2e5        | 2e5        | 2e5        |   |
| Р     | 1e5               | 1e5        | 1e5        | 2e6        | 2e6        | 2e6        | 3e6        | 2e6        | 2e6        | 3e6        | 2e6        | 2e6        | 3e6        | 3e6        | 4e6        | 4e6        | 4e6        | 2e5        | 2e6        | 2e6        | 2e5        | 2e5        | 2e5        | 2e5        |   |

25. To set up template for data analysis, click on Template Editor icon in the Template Tools section of the top toolbar, or on the plate section header:

| Template       | 🖺 Copy 🔍 Import  |  |  |  |  |  |
|----------------|------------------|--|--|--|--|--|
| Editor         | 📸 Paste 💣 Export |  |  |  |  |  |
| Template Tools |                  |  |  |  |  |  |

Or

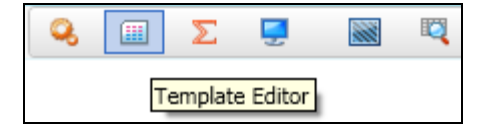

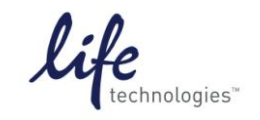

Version No.: 28 Sept 12

Page 19 of 20

Setup Guide on the Molecular Devices FilterMax<sup>™</sup> F5 Multi-Mode Microplate Reader

26. Select wells and choose the template group you want to assign them to; click Assign. Repeat for each sample type.

|                         | 🗐 Template Editor 🛛 🕅 |       |        |       |       |      |          |               |       |      |        |       |       |      |    |     |    |     |     |       |     |    |     |          |    |                 |   |
|-------------------------|-----------------------|-------|--------|-------|-------|------|----------|---------------|-------|------|--------|-------|-------|------|----|-----|----|-----|-----|-------|-----|----|-----|----------|----|-----------------|---|
| Sel                     | ect v                 | vells | s, the | en ac | ld or | sele | ct a j   | grou          | p (or | blar | ik) ar | nd as | sign. |      |    |     |    |     |     |       |     |    |     |          |    |                 | ? |
| _                       |                       |       |        |       |       |      |          |               |       |      |        |       |       |      |    |     |    |     |     |       |     |    |     |          |    | Groups          |   |
| C                       | Со                    | ру    |        | Pas   | te 🔻  |      |          | Cle           | ear   |      |        |       |       |      |    | Vie | w  | ۲   | Sam | ole N | ame | 0  | Des | cripte   | or | Add Edit Delete |   |
|                         |                       | 1     | 2      | 3     | 4     | 5    | 6        | 7             | 8     | 9    | 10     | 11    | 12    | 13   | 14 | 15  | 16 | 17  | 18  | 19    | 20  | 21 | 22  | 23       | 24 |                 |   |
|                         | Αſ                    |       |        |       |       |      |          | 01            | 02    | 03   | 04.5   | tim   | ulate | d 07 | 08 | 09  | 10 | U1. | Ba  |       |     |    |     |          |    | Custom          |   |
|                         | в                     |       |        |       |       |      |          | 01            | 02    | 03   | 04     | 05    | 06    | 07   | 80 | 09  | 10 | 01  | 01  |       |     |    |     |          |    | Unstimulated    |   |
|                         | сL                    |       |        |       |       |      |          | 01            | 02    | 03   | 04     | 05    | 06    | 07   | 08 | 09  | 10 | 01  | 01  |       |     |    |     |          |    | Stimulated      |   |
|                         | D                     | _     |        |       |       |      |          | 01            | 02    | 03   | 04     | 05    | 06    | 07   | 08 | 09  | 10 | 01  | 01  |       |     |    |     |          |    | Background      |   |
|                         | E                     | _     |        |       | -     |      | -        | 01            | 02    | 03   | 04     | 05    | 06    | 07   | 08 | 09  | 10 | 01  | 01  |       |     |    |     |          |    |                 |   |
|                         | F                     | _     |        |       |       |      |          | 01            | 02    | 03   | 04     | 05    | 06    | 07   | 08 | 09  | 10 | 01  | 01  |       |     |    |     |          |    |                 |   |
| 1                       | G  -                  | _     |        |       |       |      |          | 01            | 02    | 03   | 04     | 05    | 06    | 07   | 08 | 09  | 10 | 01  | 01  |       |     |    |     |          |    |                 |   |
|                         | "  -                  | _     |        |       |       | _    |          | 01            | 02    | 03   | 04     | 05    | 06    | 07   | 80 | 09  | 10 | 01  | 01  |       |     |    |     |          |    |                 |   |
|                         | :                     | _     |        |       |       | _    | <u> </u> | 01            | 02    | 03   | 04     | 05    | 06    | 07   | 08 | 09  | 10 | 01  | 01  |       |     | -  | -   | <u> </u> |    |                 |   |
|                         | ;                     | -     | _      |       |       | -    | -        | 01            | 02    | 03   | 04     | 05    | 06    | 07   | 08 | 09  | 10 | 01  | 01  |       | _   | -  | -   | -        |    |                 |   |
|                         | î -                   | -     | _      |       | -     | -    | -        | 01            | 02    | 03   | 04     | 05    | 06    | 07   | 08 | 09  | 10 | 01  | 01  |       | _   |    | -   | -        |    |                 |   |
|                         | ù H                   | -     |        |       |       |      | -        | 01            | 02    | 03   | 04     | 05    | 06    | 07   | 08 | 09  | 10 | 01  | 01  |       |     |    | -   | -        |    |                 |   |
|                         | N                     | -     | -      |       | -     | -    | -        | 01            | 02    | 03   | 04     | 05    | 06    | 07   | 08 | 09  | 10 | 01  | 01  |       |     |    |     |          |    |                 |   |
|                         | . F                   | -     |        |       |       | -    |          | 01            | 02    | 03   | 04     | 05    | 06    | 07   | 08 | 09  | 10 | 01  | 01  |       |     |    |     |          |    |                 |   |
|                         | ΡĹ                    |       |        |       |       |      |          | 01            | 02    | 03   | 04     | 05    | 06    | 07   | 80 | 09  | 10 | 01  | 01  |       |     |    |     |          |    |                 |   |
| As                      | Assignment Options    |       |        |       |       |      |          |               |       |      |        |       |       |      |    |     |    |     |     |       |     |    |     |          |    |                 |   |
| ⊂ BI                    | anks                  | -     |        |       |       |      |          | Stin          | nulat | ed   |        |       |       |      |    |     |    |     |     |       |     |    |     |          |    |                 |   |
|                         |                       |       |        |       |       |      |          | S 24          | mola  | 01   |        |       |       |      |    |     |    |     |     |       |     |    |     |          |    |                 |   |
|                         | Diate Diate           |       |        |       |       |      |          |               |       |      |        |       |       |      |    |     |    |     |     |       |     |    |     |          |    |                 |   |
| Concentration 100000 nM |                       |       |        |       |       |      |          |               |       |      |        |       |       |      |    |     |    |     |     |       |     |    |     |          |    |                 |   |
|                         |                       |       |        |       |       |      |          |               |       |      |        |       |       |      |    |     |    |     |     |       |     |    |     |          |    |                 |   |
|                         | Group Blank           |       |        |       |       |      |          |               |       |      |        |       |       |      |    |     |    |     |     |       |     |    |     |          |    |                 |   |
|                         |                       |       |        |       |       |      |          | Assign Series |       |      |        |       |       |      |    |     |    |     |     |       |     |    |     |          |    |                 |   |

27. When wells are assigned to template groups, data will populate group tables where analysis can be done:

| Exp | ot1    | Stimu               |          | ۲       | foo | મજી     |     |  |  |
|-----|--------|---------------------|----------|---------|-----|---------|-----|--|--|
|     |        |                     |          |         | ŝ   | Stimula | ted |  |  |
|     | Sample | Concentration<br>nM | AvgRatio | SDratio |     |         |     |  |  |
|     | 01     | 100000.000          | 5.77     | 0.145   |     |         |     |  |  |
|     | 02     | 25000.000           | 6.05     | 0.358   |     |         |     |  |  |
|     | 03     | 6250.000            | 6.05     | 0.304   |     |         |     |  |  |
|     | 04     | 1562.500            | 5.85     | 0.558   |     |         |     |  |  |
|     | 05     | 390.625             | 6.10     | 0.482   |     |         |     |  |  |
|     | 06     | 97.656              | 6.24     | 0.736   |     |         |     |  |  |
|     | 07     | 24.414              | 3.79     | 0.263   |     |         |     |  |  |
|     | 08     | 6.104               | 1.93     | 0.162   |     |         |     |  |  |
|     | 09     | 1.526               | 1.51     | 0.158   |     |         |     |  |  |
|     | 10     | 0.381               | 1.34     | 0.152   |     |         |     |  |  |

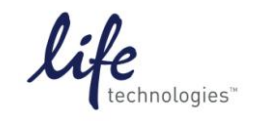

Version No.: 28 Sept 12

Page 20 of 20

#### Setup Guide on the Molecular Devices FilterMax<sup>™</sup> F5 Multi-Mode Microplate Reader

#### C. Results

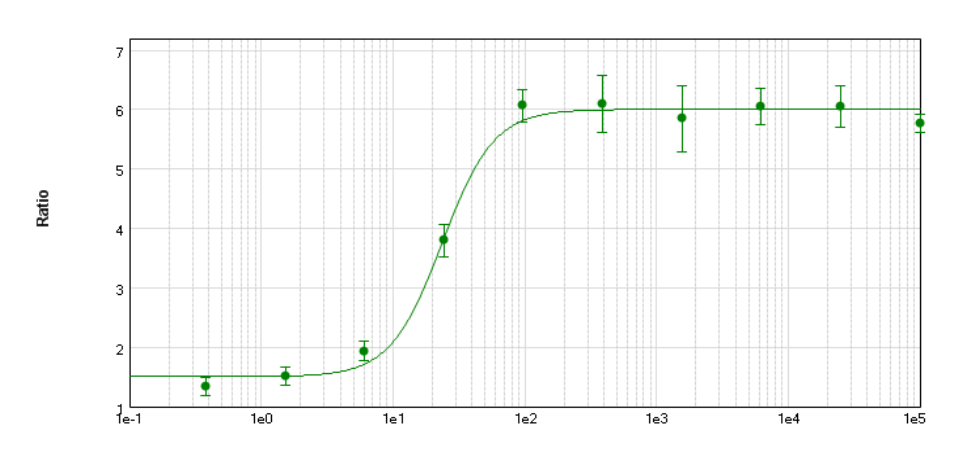

**Figure 1: GeneBLAzer® Assay.** GeneBLAzer® assay performed using the Molecular Devices FilterMax<sup>™</sup> F5 microplate reader and GeneBLAzer® MC3R CRE-bla CHO-K1 cell line stimulated with NDP-α-MSH. Z' = 0.80.